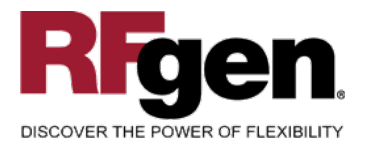

# **Sales Order Ship Confirmation**

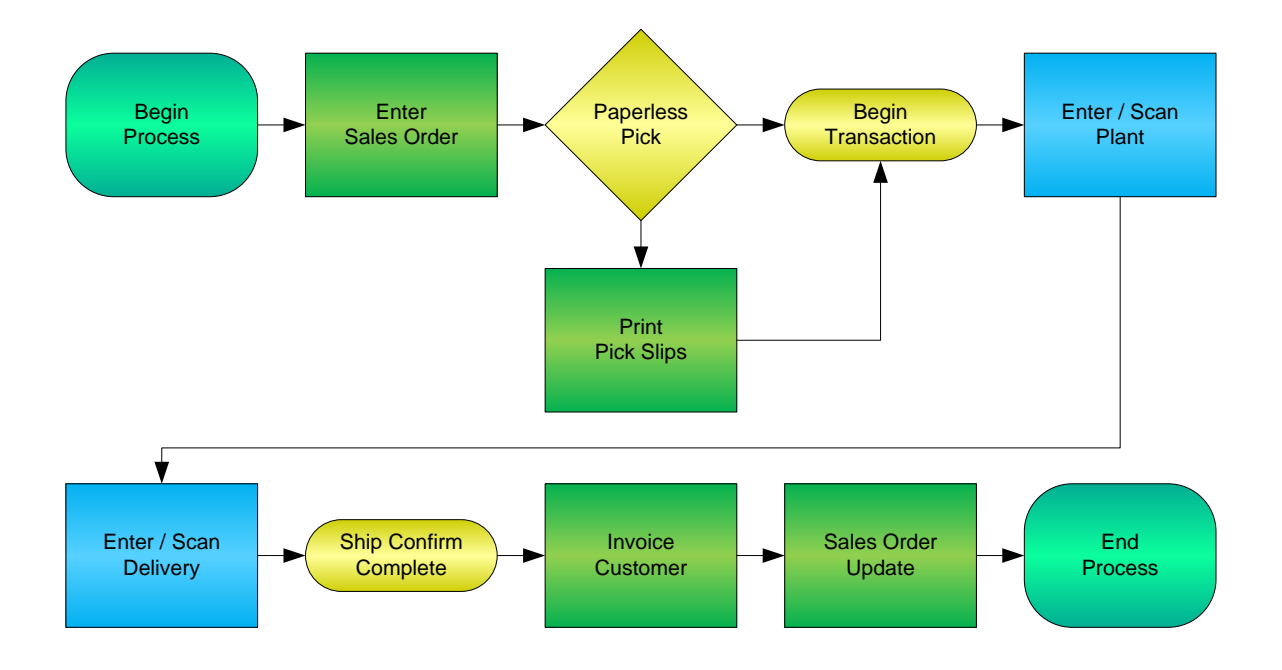

RFgen Software 1101 Investment Boulevard, Suite 250 El Dorado Hills, CA 95762 888-426-3472

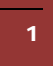

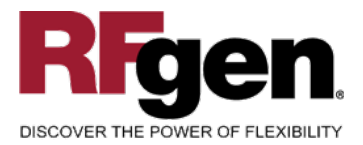

# **License Agreement**

All information contained in this document is the intellectual property of RFgen Software, a division of the DataMAX Software Group, Inc. This document may not be published, nor used without the prior written consent of RFgen Software. Use of the RFgen Software Open Source code is at all times subject to the DataMAX Software Group Open Source Licensing Agreement, which must be accepted at the time the source code is installed on your computer system. For your convenience, a text copy of the DataMAX Software Group Open Source Source Licensing Agreement is also loaded (and may be printed from) your RFgen-based system.

#### **Requirements**

• RFgen Version 5.0 or later

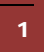

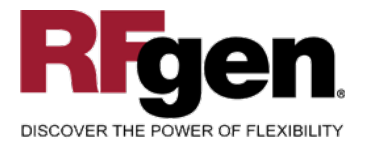

### **Table of Contents**

| SALES ORDER SHIP CONFIRMATION   | 1 |
|---------------------------------|---|
| FSOC0200 – SO SHIP CONFIRMATION | 3 |
| ✓ VALIDATIONS                   | 4 |
|                                 | 4 |
| HAR FUNCTION KEYS               | 4 |
| CONSIDERATIONS                  | 5 |
| SAP PROGRAMS – REFERENCE        | 6 |
| SAP DELIVERY OVERVIEW: VL02N    | 6 |
| BASIC TEST SCRIPT               | 7 |
| RFGEN INPUT REQUIREMENTS        | 8 |
| DELIVERY DOCUMENT               | 8 |
| Execution Procedures            | 8 |
| OVERALL TEST CASE RESULTS       | 8 |

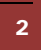

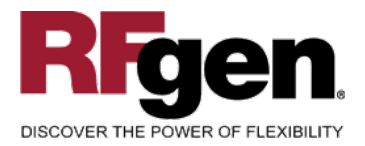

#### FSOC0200 – SO Ship Confirmation

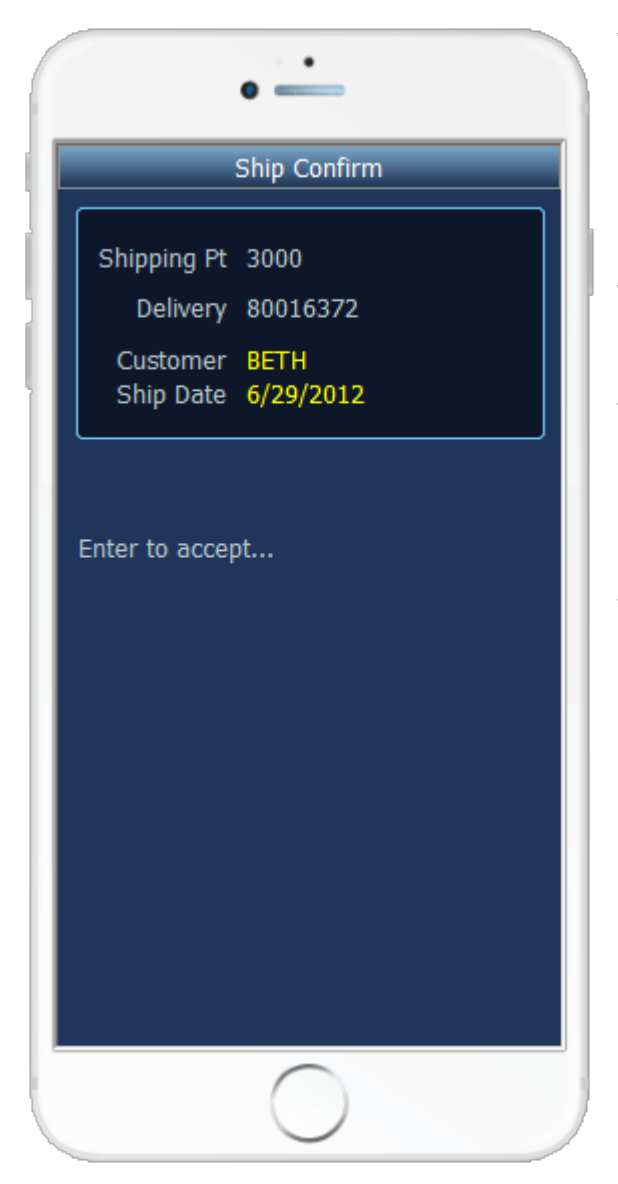

This mobile application ship confirms an entire Delivery Document. At Ship Confirmation, the Delivery Document is updated, and inventory is relieved.

The following conditions apply to the RFgen implementation for the Ship Confirmation transaction within the SAP environment.

Note: any of these parameters may be easily adjusted to meet the unique requirements of your company.

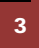

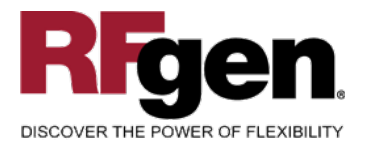

#### Validations

| Prompt            | Method of Validation  |
|-------------------|-----------------------|
| Plant             | T001W table<br>CIMCU  |
| Delivery document | LIKPUK table<br>CIMCU |

#### ✓ Edits

| Condition                                        | Special Circumstance |
|--------------------------------------------------|----------------------|
| Default Branch<br>Plant                          | User Defined         |
| Quantity not<br>greater than<br>Quantity on Hand |                      |
| Quantity entered <=0                             |                      |

# **⊷**Function Keys

| Key | Function                      |
|-----|-------------------------------|
| F3  | Exit                          |
| F5  | Search Data for Current Field |

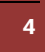

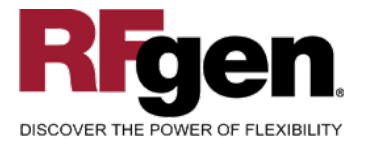

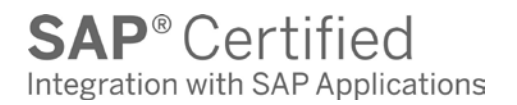

#### **Considerations**

- 1. Is the Plant set to default based on user?
- 2. Can ship confirm drive inventory negative?
- 3. Is batch control used?

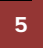

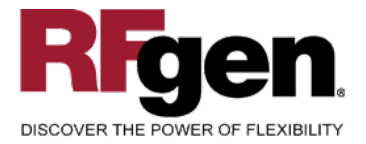

# **SAP Programs – Reference**

| <b>SAP Delivery</b> | <b>Overview:</b> | VL02N |
|---------------------|------------------|-------|
|---------------------|------------------|-------|

| 도<br><u>O</u> ut                                                                                                    | tbound delivery | <u>E</u> dit <u>G</u> oto | E <u>x</u> tras E <u>n</u> viror | nment Subs    | equent <u>f</u> uncti       | ons 🎴    | SAP                |
|----------------------------------------------------------------------------------------------------|-----------------|---------------------------|----------------------------------|---------------|-----------------------------|----------|--------------------|
| 0                                                                                                    |                 | ē                         | 4 📙   😋 🙆                        | 3 😧 I 📮 🛙     | 10 (H2)   321               | 10 A 🕫   |                    |
| <b>1</b>                                                                                                    | Delivery        | 8000782                   | 4: Overvie                       | v             |                             |          |                    |
| ا 🦅                                                                                                    | 6 🗊   🔂 🛛       | 2 🚇 💇                     | 🤌 😰 🍙   [                        | Post goods is | ssue                        |          |                    |
| Outbound deliv.     80007824     Document date     11/12/2002       Ship-to party     3010     Image: Ship to party     3010     Image: Ship to party     Ship to party |                 |                           |                                  |               |                             |          |                    |
| I                                                                                                    | tem overview    | Picking                   | Loading / Shi                    | pment 🏼 🛛 S   | itatus overvie <sup>.</sup> | w 🛛 Good | is mov 🚺 🕨 🖻       |
| Trans                                                                                                    | sptnPlanng      | 11/12/200                 | 2 00:00                          | Route         |                             | 000001   | Northern rou       |
| Trns.                                                                                                    | .plan.stat.     | A Open 1                  | ransp.planning                   | Route s       | schedule                    |          |                    |
| AI                                                                                                    | l items         |                           |                                  |               |                             |          |                    |
| Ite                                                                                                    | em Material     |                           | Gross weight                     | W             | Volume                      |          | VUn Delivery quant |
| 10                                                                                                    | <u>M-12</u>     |                           | 14                               | KG            |                             |          | 1                  |
|                                                                                                    |                 |                           | æ                                |               |                             |          |                    |
|                                                                                                    |                 |                           |                                  |               |                             |          |                    |
|                                                                                                    |                 |                           |                                  |               |                             |          |                    |
|                                                                                                    |                 |                           |                                  |               |                             |          |                    |
|                                                                                                    |                 |                           |                                  |               |                             |          |                    |
| 🕄 🛃 🛃 🔩 🕄 Batch split 🛛 🍞 Main items 🛛 🐼 All items                                                                                                    |                 |                           |                                  |               |                             |          |                    |
|                                                                                                    |                 |                           |                                  |               | )(                          |          |                    |
| • •                                                                                                    |                 |                           |                                  |               |                             |          |                    |
|                                                                                                    |                 |                           |                                  |               |                             |          |                    |

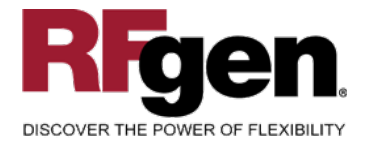

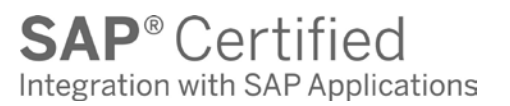

# **Basic Test Script**

- 1. Record quantities on hand from the Item Ledger for the Plants, Materials and their associated batches and locations that you will perform the Ship Confirmation on.
- 2. Create and document the following scenarios:
  - a. Attempt to select a delivery document for ship confirmation that is not at the proper status. An error message should appear.
- 3. View the results using VL03N and see that the quantity on hand updated to the correct amounts on the processed transactions.

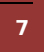

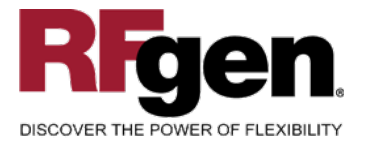

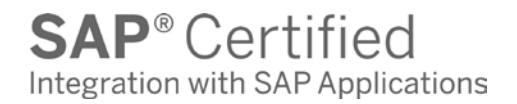

#### **Test Script Description: SO Ship Confirmation**

#### **RFgen Input Requirements**

Before you begin testing, ensure, for the combination of plant(s) and Delivery documents you will be testing, that the following is setup in SAP.

Delivery document

#### **Execution Procedures**

| ID | Test Case                                                                   | Expected Result                                                                                                    | Pass | Fail |
|----|-----------------------------------------------------------------------------|----------------------------------------------------------------------------------------------------|------|------|
| 1  | Type in a valid Plant<br>Press the <b>ENTER</b> key                         | RFGEN will validate and accept the plant entered.                                                                                  |      |      |
| 2  | Type in a valid Delivery Document<br>Press the ENTER key                    | RFGEN will validate and accept the Delivery Document entered.                                                                      |      |      |
| 3  | Type in an invalid Plant<br>Press the <b>ENTER</b> key                      | RFGEN will validate the plant<br>entered and display an error<br>message – the field will continue to<br>error out until corrected |      |      |
| 4  | Type in an invalid Delivery Document<br>—————<br>Press the <b>ENTER</b> key | RFGEN will validate and display an error message – the field will continue to error out until corrected                            |      |      |
| 5  | Press the "F5" key with the cursor in the plant field                       | RFGEN will display a list of plants                                                                                                |      |      |
| 6  | Press the "F5" key with the cursor in the<br>Delivery Document field        | RFGEN will display a list of Delivery Documents                                                                                    |      |      |
| 7  | At the RFGEN "Enter to Accept Prompt" the data is submitted                 | Confirm the ship confirmation results                                                                                              |      |      |

#### **Overall Test Case Results**

| Pass/Fail   |  |
|-------------|--|
| Tester/Date |  |

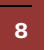

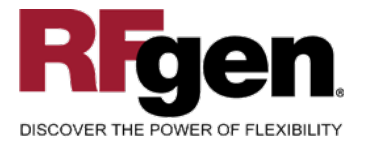

# **SAP**<sup>®</sup> Certified Integration with SAP Applications

 RE-Tester/Date

 Actual Results

 Comments

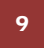